# F32<sup>WiF</sup>

Termostato WiFi Inteligente para sistemas de suelo radiante eléctrico

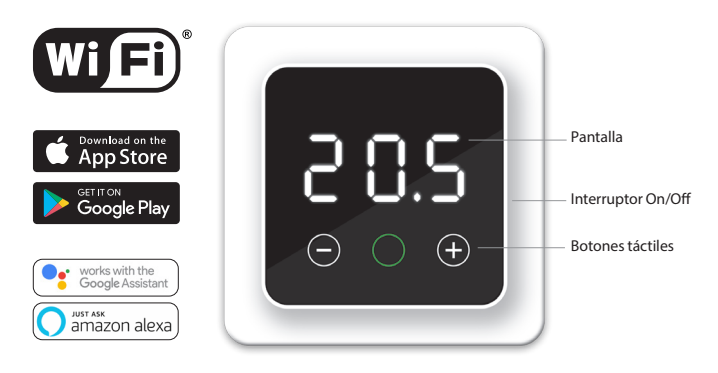

# 1.Introducción

Lea este manual atentamente y guárdelo con otros documentos de garantía. La instalación y conexión debe ser realizada por un instalador cualificado de acuerdo con la normativa vigente. Antes de instalar o desmontar el termostato, desconecte siempre la red eléctrica. El termostato MRC se instala en formato de caja eléctrica DIN estándar empotrada de 50 mm.

| 2. Datos técnicos                       |                                                                                                    |  |  |  |  |
|-----------------------------------------|----------------------------------------------------------------------------------------------------|--|--|--|--|
| Voltaje                                 | 230V - 50/60 Hz                                                                                                    |  |  |  |  |
| Max. Load                               | max. 16 Amp. / 230V (cuando se conecte a una carga de 16 A, el cable de alimentación debe ser de 2,5 mm <sup>2</sup> ) |  |  |  |  |
| Voltaje en reposo 1W                    |                                                                                                    |  |  |  |  |
| Rango de                                |                                                                                                    |  |  |  |  |
| temperatura                             | +5/+40°C                                                                                                    |  |  |  |  |
| Frequency                               | 4 Ghz                                                                                                    |  |  |  |  |
| Housing                                 | IP21                                                                                                    |  |  |  |  |
| Color estándar                          | Blanco polar (RAL 9010) or                                                                                             |  |  |  |  |
|                                         | Graphite Black (RAL9011)                                                                                               |  |  |  |  |
| Sensor                                  | Incorporado de estancia y suelo                                                                                        |  |  |  |  |
| Garantía                                | 2 años                                                                                                    |  |  |  |  |
| Certificados                            | FI / CE                                                                                                    |  |  |  |  |
| Fabricante MAGNUM Heating Group B.V. NL |                                                                                                    |  |  |  |  |
|                                         |                                                                                                    |  |  |  |  |

# 3. Montaje/desmontaje

# ATENCIÓN: Desconecte siempre la conexión eléctrica antes de la instalación o el desmontaje.

Retire la pantalla insertando con cuidado un destornillador pequeño de punta plana en el hueco superior (entre la carcasa de la pantalla y el marco). Después de esto, la pantalla se puede liberar con un ligero movimiento de palanca. Esto requiere algo de fuerza.

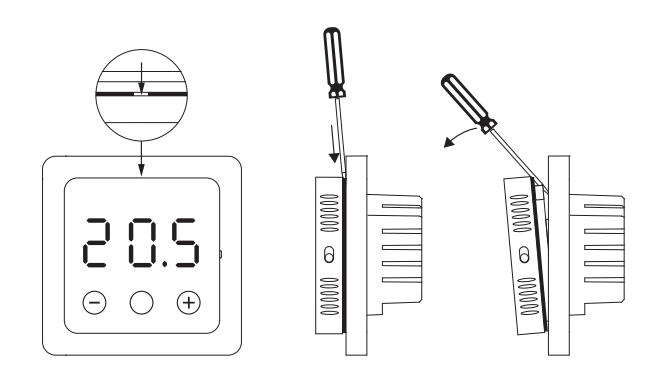

# 4. Instrucciones de conexión

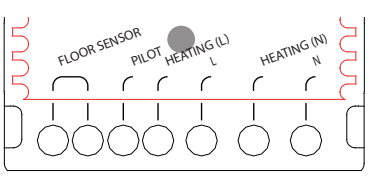

# Este producto debe conectarse a una red eléctrica mediante disyuntor magnetotérmico de 16 A.

| FLOOR SENSOR<br>PILOT WIRE | Conexión sensor suelo<br>Este producto debe conectarse a una red eléctrica<br>mediante disvuntor magnetotérmico de 16 A. |
|----------------------------|----------------------------------------------------------------------------------------------------|
| HEATING L*                 | Cable conexión cable calefactor                                                                                          |
| L                          | Cable conexión cable calefactor                                                                                          |
| HEATING N *                | Fuente de alimentación (neutro)                                                                                          |
| Ν                          | Fuente de alimentación (neutro)                                                                                          |
| EARTH                      | Conecte la tierra del cable calefactor y la tierra de                                                                    |
|                            | la fuente de alimentación fuera del termostato                                                                           |
|                            | utilizando la regleta suministrada.                                                                                      |

\* El orden de conexión HEATING L o HEATING N es indistinto

# 5. Operation

Ro

Si el termostato está conectado, baje el interruptor de encendido/ apagado para encender el termostato. El termostato se puede operar usando los 3 botones táctiles en la parte inferior de la pantalla. El botón central puede mostrar los siguientes colores. Verde: Parpadeando. Termostato en funcionamiento.

| rupudeando. Termostato en runeionarment   |
|-------------------------------------------|
| Confirmar elección                        |
| Calentando                                |
| Blinking + text: Error message (point 9). |
|                                           |

Azul: WiFi function (point 7)

# 6. Funciones básicas

A continuación se muestran funciones que puede controlar a través del propio termostato. Para poder utilizar todas las funciones es necesario descargar la App y conectar el termostato a una red WiFi (Ver punto 7).

#### 6.1 Temperatura temporal

En la pantalla principal, pulse + o - para seleccionar una temperatura temporal y confirme con O. Esta temperatura temporal está activa hasta el inicio del siguiente período de calefacción.

## 6.2 Bloqueo

Bloquee las teclas para evitar que se cambien las configuraciones.

## 6.3 Seleccionar programa

Pulse O y luego desplácese con + o - para seleccionar los siguientes programas

# Modo Auto

El termostato funciona según el programa establecido para ahorrar energía. Este programa sólo se puede ajustar a través de la aplicación hasta 3 períodos por día. El programa por defecto se muestra en el punto 9.

# Modo manual

El termostato funciona según la temperatura ajustada manualmente.

# Modo vacaciones

Seleccione el número de días de ausencia y luego configure la temperatura. Al final de este período establecido, el termostato volverá al programa automático.

#### Modo protección contra heladas

Seleccione esta función y luego configure la temperatura mínima (fijada en 7°C) para mantener el suelo libre de escarcha en caso de ausencia prolongada.

# Se utiliza on a

Se utiliza en suelos de obra nueva debido al tiempo natural de secado. El termostato aumentará la temperatura de forma gradual durante 21 días hasta un máximo de 23°C y volverá al programa automático al final de este periodo.

# 7. Conexión WiFi para funciones avanzadas

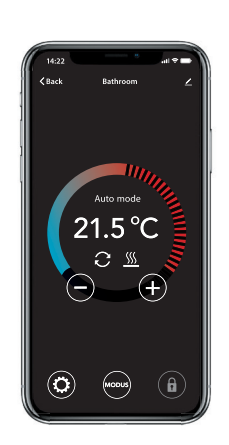

Para poder utilizar todas las funciones puede descargar la App y conectar este termostato a una red WiFi. Con esta App podrá, entre otras cosas:

- Acceda al termostato con su dispositivo móvil mediante 4G o WiFi esté donde esté.
- Ajuste el programa a sus preferencias personales.
- Selecione el modo o vea el consumo.
- Ofrezca fácil acceso a otras personas de su familia.
- Configuraciones avanzadas: Estas configuraciones solo deben ajustarse previa consulta con el proveedor para evitar resultados no deseados.

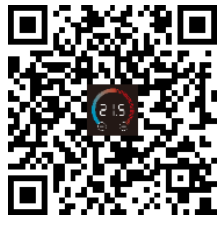

#### Ajustes de fábrica

Acabado Temperatura vía Función inteligente Función ventana abierta : Encendido

: Otro (Baldosas) : Sensor de suelo : Encendido

### PASO 1

Escanee el código QR con su smartphone o busque en Apple Store o Google Play Store: Heat Link. Descargue la aplicación e iníciela. Cree una cuenta y complete el procedimiento.

#### PASO 1

En el termostato: Mantenga presionado el botón central durante 5 segundos hasta que aparezca "APP" en la pantalla.

Parpadeo rápido = Método estándar (Ver 7.1) Parpadeo lento = Modo punto de acceso (Ver 7.2)

Puede cambiar entre estos 2 modos presionando el botón central y soltándolo después de 5 segundos.

#### PASO 3

## 7.1 Método predeterminado de conexión Wi-Fi

#### En su smartphone

- En la aplicación elija "Agregar dispositivo"
- Seleccione el termostato F32 en el menú
- Pulse "conectar"
- Elija la red WiFi (;no funciona en redes WiFi de 5 Ghz!) Ingrese la contraseña de la red WiFi y confirme
- El termostato ahora se conectará a la red WiFi. Esto tardará un máximo de 1 minuto.

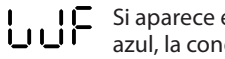

Si aparece este código y el icono central aparece de color azul, la conexión se realizó correctamente.

# 7.2 Método alternativo (Access Point)

Si el método anterior no funciona, entonces Access Point es un método alternativo (no funciona en redes WiFi de 5 Ghz).

#### En el termostato:

Mantenga presionado el botón central durante 5 segundos hasta que aparezca "APP" en la pantalla y parpadee lentamente.

#### En su smartphone (Bluetooth: activado)

- En la aplicación: elija "Agregar dispositivo".
- Seleccione el termostato F32 del menú.
- Elija "Otro" (arriba a la derecha de la pantalla) y seleccione el modo AP
- Ingrese la contraseña de la red WiFi y confirme.
- La aplicación ahora le pedirá que se conecte a SmartLife-XXXX.
- El termostato se conectará entonces a la red doméstica. Esto tardará un máximo de 1 minuto.

Si aparece este código y el botón central se colorea de azul, la conexión se ha realizado correctamente.

# 8. Google assistant y Amazon Alexa

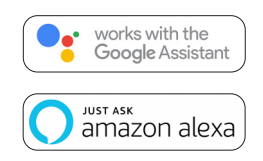

A través de un altavoz compatible con Google o Amazon, puede ajustar la temperatura de su termostato o preguntar cuál es la temperatura ambiente. Esto se puede hacer con cada termostato añadido en la aplicación.

La explicación de la conexión a Google Assistant o Amazon Alexa se puede consultar en la aplicación.

Vaya a su "Perfil", elija "Más servicios" en el menú y siga los pasos. También se le pedirá que instale una habilidad (skill) vinculante: Google skill: MAGNUM thermostat Amazon skill: MAGNUM MRC

# 9. Programa preestablecido

El termostato funciona en modo automático según el programa establecido para ahorrar energía. Este programa sólo se puede ajustar a través de la aplicación (hasta 3 períodos por día). El cronograma de este programa predeterminado está configurado desde fábrica de la siguiente manera:

|         | Perio  | do 1   | Periodo 2 |        |
|---------|--------|--------|-----------|--------|
|         | Inicio | Fin    | Inicio    | Fin    |
| Lu - Vi | 08:30  | 10:00  | 16:30     | 22:00  |
|         | 23.0°C | 18.0°C | 23.0℃     | 18.0°C |
| Sa - Do | 08:30  | 10:00  | 16:30     | 22:00  |
|         | 23.0°C | 18.0°C | 23.0℃     | 18.0°C |

# 10. Mensajes de error

Significado: Conexión WiFi desconectada. Compruebe si el router está funcionando. Vuelva a conectarse a la red doméstica o a un nuevo router.

Significado: Conexión WiFi desconectada. Compruebe si el router está funcionando. Vuelva a conectarse a la red doméstica o a un nuevo router.

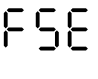

Significado: Sensor de suelo defectuoso/no conectado. Verifique si el sensor está conectado y mídalo con un multímetro.

Significado: Se detectó ventana abierta. Causa: Fuerte descenso de temperatura. Cierre la ventana o la puerta. El termostato volverá al programa seleccionado después de 15 minutos.

#### DECLARACIÓN DE CONFORMIDAD UE

Por la presente, MAGNUM Heating Group B.V. declara que el equipo de radio tipo F32 cumple con la Directiva 2014/53/UE. El texto completo de la declaración de conformidad UE está disponible en la siguiente dirección de Internet: https://www.magnumheatinggroup.com/privacy-statement